### ΟΔΗΓΙΕΣ ΓΙΑ ΕΠΟΠΤΗ ΕΞΕΤΑΣΕΩΝ

Οι παρακάτω οδηγίες αφορούν στην περίπτωση που ένα, και μόνο ένα, μέλος ΔΕΠ θα αναλάβει το ρόλο του «επόπτη εξετάσεων» με μία συνεδρία zoom και θα συντονίζει τους επιτηρητές στις εξετάσεις του μαθήματος. Εάν υπάρχουν περισσότερα μέλη ΔΕΠ που μπορούν να αναλάβουν ρόλο «επόπτη εξετάσεων» τότε προτείνεται να χωριστούν οι εξεταζόμενοι σε τόσες ομάδες και συνεδρίες zoom όσοι και οι επόπτες εξετάσεων. Έτσι θα αναλογούν λιγότεροι φοιτητές σε κάθε συνεδρία zoom και ίσως να μη χρειάζεται η δημιουργία break rooms. Σε αυτή την περίπτωση, οι παρακάτω οδηγίες θα πρέπει να υλοποιηθούν ξεχωριστά για κάθε επόπτη εξετάσεων με ξεχωριστή συνεδρία zoom για κάθε επόπτη. Ο κάθε επόπτης εξετάσεων πρέπει να χρησιμοποιήσει το δικό του λογαριασμό zoom ΑΠΘ (τον οποίο έχουν στη διάθεσή τους τα μέλη ΔΕΠ για μαθήματα και εξετάσεις).

Έγκαιρη αποστολή αιτήματος στο ΚΗΔ για ενεργοποίηση δυνατότητας zoom με δυνατότητα έως 500 συμμετέχοντες (εφόσον χρειάζεται για τις εξετάσεις). Το zoom του ΑΠΘ έχει αρχικά δυνατότητα μόνο έως 300 συμμετέχοντες και χρειάζεται αίτημα στο ΚΗΔ για περισσότερους.

Έγκαιρη αποστολή αιτήματος για δημιουργία μαθήματος elearning μόνο για εξετάσεις στο οποίο θα γίνει σύνδεση του φοιτητολογίου από τις «ρυθμίσεις» ώστε μόνο όσοι φοιτητές έχουν δικαίωμα να εξεταστούν να έχουν πρόσβαση στο συγκεκριμένο μάθημα στο elearning.

Δημιουργία στο elearning του quiz με τη βοήθεια των οδηγιών του ΚΗΔ και με δημιουργία κωδικού πρόσβασης για το quiz. Ο χρόνος πρόσβασης στο quiz να είναι περισσότερος από αυτόν που χρειάζεται ώστε τυχόν καθυστερήσεις να μην προκαλέσουν προβλήματα. Το τέλος της εξέτασης στο elearning θα γίνει χειροκίνητα από τον επόπτη στον κατάλληλο χρόνο.

Δημιουργία της συνεδρίας zoom για την επιτήρηση (οδηγίες παρακάτω).

Αποστολή στους επιτηρητές των zoom links, οδηγιών, παρουσιολογίων (XLS και PDF) σχετικών ανακοινώσεων. Ζητάμε τηλέφωνο επικοινωνίας για κάθε επιτηρητή.

Αποστολή στους φοιτητές μέσω https://sis.auth.gr την προηγουμένη των εξετάσεων:

- 1. ταυτότητα της συνεδρίας της εξέτασης (Meeting ID), π.χ. 922 231 123
- 2. κωδικό (Password), π.χ. 003725.
- 3. «Στο elearning πρόσφατα αναρτήθηκαν διευκρινίσεις και επιπλέον σημαντικές οδηγίες»
- 4. «Καλή επιτυχία»

#### Προσοχή!!!

- Προτείνεται να βρίσκονται στο δίκτυο του ΑΠΘ τόσο ο επόπτης εξετάσεων όσο και οι επιτηρητές. Πιθανή διακοπή της σύνδεσης ίντερνετ του επόπτη εξετάσεων στο zoom θα τερματίσει την επιτήρηση των εξετάσεων για όλους τους συμμετέχοντες.
- Δεν επιτρέπεται από το Γενικό Κανονισμό Προστασία Δεδομένων GDPR να σταλούν στο zoom τα emails των φοιτητών (συνεπώς ΔΕΝ είναι δυνατό να προκαθοριστούν τα break rooms για τους φοιτητές και επιτηρητές).

#### Την ημέρα των εξετάσεων:

Σύνδεση επόπτη/host στο zoom τουλάχιστον 45 λεπτά πριν την εξέταση.

Στις ... "Mute participants upon entry"

Είσοδος από το waiting room των επιτηρητών.

Αλλαγή δικαιώματος co-host σε επιτηρητές.

"Mute all on entry"

Ενημέρωση εξεταζόμενων που εμφανίζονται ως guest να συνδεθούν σωστά.

Απομάκρυνση guest συμμετέχοντες πριν το κλείδωμα του zoom session.

Κλείδωμα zoom session 15 λεπτά μετά την έναρξη.

Δημιουργία τυχαίων break rooms με σωστό μέγεθος ανάλογα με αριθμό επιτηρητών και φοιτητών (10s για close rooms).

Μεταφορά επιτηρητών στα προκαθορισμένα break rooms με βάση sms από επιτηρητές.

Ξεκινάει ο έλεγχος ταυτοπροσωπίας και προδιαγραφών από τους επιτηρητές.

Σημειώνει ο επόπτης ποια breakout rooms έχουν ολοκληρώσει τη διαδικασία με βάση sms από επιτηρητές.

Όταν όλα τα breakout rooms ολοκληρώσουν ο επόπτης πρώτα προειδοποιεί μέσω broadcasting από τα breakout rooms μήνυμα

«Θα σας σταλεί προσωπικός κωδικός πρόσβασης στο quiz του elearning. Έχετε έτοιμο μολύβι και χαρτί.»

και μετά στέλνει ΟΔΟΝΤΙΑΤΡΙΚΗ «Ο προσωπικός κωδικός πρόσβασης είναι ΟΙΥΟΟΤΙU» ΙΑΤΡΙΚΗ «Ο προσωπικός κωδικός πρόσβασης είναι wyuetwiuey»

Αρχίζει η εξέταση.

Ο επόπτης τελειώνει την εξέταση στο elearning χειροκίνητα στον κατάλληλο χρόνο.

#### Διαδικασία σύνδεσης στο <u>ΖΟΟΜ του ΑΠΘ</u> από browser

- 1. Εάν είστε ήδη συνδεδεμένοι στο zoom πρέπει να αποσυνδεθείτε
- 2. Σύνδεση στο https://authgr.zoom.us/
- 3. Άνοιγμα του "Sign in"
- 4. Είσοδος username/password στη γνωστή σελίδα του ΑΠΘ και μετά επάνω δεξιά στην ιστοσελίδα διαλέγετε το «Join a meeting»
- 5. Εισάγετε το meeting ID και τον κωδικό που θα έχετε λάβει μέσω email
- 6. Στη σελίδα «participants» του zoom ΔΕΝ πρέπει να φαίνεστε ως «guest» για να είστε σωστά συνδεδεμένοι.

#### Διαδικασία δημιουργίας συνεδρίας zoom για εξετάσεις

<u>Τα Chat και Private chat στο zoom θα πρέπει να έχουν απενεργοποιηθεί στο authgr.zoom.us</u> τουλάχιστον μία μέρα πριν τη δημιουργία της συνεδρίας.

| My Settings - Zoor                        | m ×               | 🔵 Διαμόρα      | ρωση συνεδρίας για τις 🗧 🗙 📔 🕂                                                                                                    |                                                                 |             |                |           | -     |        | ×  |
|-------------------------------------------|-------------------|----------------|----------------------------------------------------------------------------------------------------|-----------------------------------------------------------------|-------------|----------------|-----------|-------|--------|----|
| ← → C 🍙                                   | authgr.zoom.us/p  | rofile/setting | 1                                                                                                    |                                                                 |             |                | ☆         | 0     | * 6    | ): |
|                                           |                   |                |                                                                                                    | REQL                                                            | JEST A DEMO | 1.888.799.0125 | RESOURCE  | es 🕶  | SUPPOI | rt |
| ARISTOTLE<br>UNIVERSITY<br>OF THESEALONIC | SOLUTIONS $\star$ | PLANS & PF     | RICING<br>Mute participants upon entry                                                                                                    | SCHEDULE A M                                                    | EETING J    | OIN A MEETING  | HOST A ME | ETING | · .    |    |
|                                           |                   |                | Automatically mute all participants w<br>the meeting. The host controls wheth<br>participants can unmute themselves.                                                  | hen they join<br>her<br>で                                       |             |                |           |       |        |    |
|                                           |                   |                | Upcoming meeting reminder<br>Receive desktop notification for upco<br>meetings. Reminder time can be confi<br>Zoom Desktop Client. @                                  | oming<br>figured in the                                         |             |                |           |       |        |    |
|                                           |                   |                | In Meeting (Basic)                                                                                                    |                                                                 |             |                |           |       |        |    |
|                                           |                   |                | Require encryption for 3rd party end<br>(SIP/H.323)                                                                                                    | points                                                          |             |                |           |       |        |    |
|                                           |                   |                | By default, Zoom requires encryption<br>transferred between the Zoom cloud,<br>and Zoom Room. Turn on this setting<br>encryption for 3rd party endpoints (Si<br>well. | i for all data<br>, Zoom client,<br>to require<br>IIP/H.323) as |             |                |           |       |        |    |
|                                           |                   |                | Chat<br>Allow meeting participants to send a<br>visible to all participants                                                                                           | message                                                         |             |                | Mod       | ified | Reset  |    |
|                                           |                   |                | Private chat<br>Allow meeting participants to send a<br>message to another participant.                                                                               | private 1:1                                                     |             |                |           |       |        |    |
|                                           |                   |                | Auto saving chats<br>Automatically save all in-meeting cha<br>hosts do not need to manually save th<br>chat after the meeting starts.                                 | its so that<br>he text of the                                   |             |                |           |       |        |    |
|                                           |                   |                | Sound notification when someone joi                                                                                                    | ins or leaves                                                   |             |                |           |       |        |    |
|                                           |                   |                | File transfer<br>Hosts and participants can send files<br>in-meeting chat. (2)                                                                                        | through the                                                     |             |                | Mod       | ified | Reset  |    |
|                                           |                   |                | Feedback to Zoom<br>Add a Feedback tab to the Windows<br>Mac Preferences dialog, and also enal<br>provide feedback to Zoom at the end<br>meeting                      | Settings or<br>ble users to<br>I of the                         |             |                |           |       |        |    |
|                                           |                   |                | Display end-of-meeting experience fe                                                                                                    | eedback                                                         |             |                |           |       | V      |    |

#### Επίσης χρειάζεται το παρακάτω

| Only authenticated users can join meetings<br>The participants need to authenticate prior to joining the meetings, hosts can choose one of<br>the authentication methods when scheduling a meeting. |  |  |  |  |  |
|----------------------------------------------------------------------------------------------------|--|--|--|--|--|
| Meeting Authentication Options:         Sign in to Zoom (Default)       Edit Hide in the Selection                                                                                                  |  |  |  |  |  |
| Only authenticated users can join meetings from Web client                                                                                                    |  |  |  |  |  |

The participants need to authenticate prior to joining meetings from web client

## <u>Το «Allow participants to rename themselves» στο zoom θα πρέπει να έχουν απενεργοποιηθεί στο authgr.zoom.us τουλάχιστον μία μέρα πριν τη δημιουργία της συνεδρίας.</u>

| My Settings - Zoom ×                                      | Διαμόρφωση συνεδρίας για τις Κ +                                                                                                    | ÷                                                                                              |                | - 🗆 ×            |
|-----------------------------------------------------------|----------------------------------------------------------------------------------------------------|------------------------------------------------------------------------------------------------|----------------|------------------|
| $\leftrightarrow$ $\rightarrow$ $C$ $$ authgr.zoom.us/pro | file/setting                                                                                                    |                                                                                                |                | D 🖈 O 🗯 🖯 🗄      |
|                                                           |                                                                                                    | rename                                                                                         | 1/2 ^          | ✓ X ES           |
| ARISTOTLE<br>UNIVERSITY<br>OF DESGLOWO                    | PLANS & PRICING                                                                                                    | SCHEDULE A MEETING                                                                             | JOIN A MEETING | HOST A MEETING - |
|                                                           | tools to add information to                                                                                                    | shared screens v                                                                               |                |                  |
|                                                           | Whiteboard<br>Allow host and participants<br>during a meeting 🕑                                                                                                    | to share whiteboard                                                                            |                |                  |
|                                                           | Remote control<br>During screen sharing, the p<br>can allow others to control t                                                                                                    | berson who is sharing the shared content                                                       |                |                  |
|                                                           | Nonverbal feedback<br>Participants in a meeting can<br>feedback and express opinic<br>icons in the Participants participants partic | n provide nonverbal<br>ons by clicking on<br>nel. 😿                                            |                |                  |
|                                                           | Allow removed participants<br>Allows previously removed I<br>and webinar panelists to reju                                                                                                    | to rejoin<br>meeting participants<br>oin 10                                                    |                |                  |
|                                                           | Allow participants to renam<br>Allow meeting participants a<br>to rename themselves.                                                                                                    | e themselves and webinar panelists                                                             |                | Modified Reset   |
|                                                           | Hide participant profile pict<br>All participant profile pictur<br>only the names of participar<br>the video screen. Participan<br>update their profile pictures                                                                                                    | es will be hidden and<br>ts will be displayed on<br>ts will be displayed on<br>in the meeting. |                |                  |
|                                                           | In Meeting (Advanced)                                                                                                    |                                                                                                |                |                  |
|                                                           | Report participants to Zoom<br>Hosts can report meeting pr<br>inappropriate behavior to Z<br>team for review. This setting<br>Security icon on the meeting<br>T                                                                                                    | n articipants for oom's Trust and Safety<br>g can be found on the<br>g controls toolbar.       |                |                  |
|                                                           | Breakout room<br>Allow host to split meeting<br>separate, smaller rooms                                                                                                    | participants into                                                                              |                |                  |
|                                                           | <ul> <li>Allow host to assign par<br/>rooms when scheduling</li> <li>V</li> </ul>                                                                                                    | ticipants to breakout                                                                          |                | 0                |

Σύνδεση με zoom του ΑΠΘ (δείτε οδηγίες πιο πάνω) και μετά schedule meeting.

| Z                                                                                                    | oom Meeting                                                                                                    |                                                      |
|----------------------------------------------------------------------------------------------------|----------------------------------------------------------------------------------------------------|------------------------------------------------------|
| Start:                                                                                                    |                                                                                                    | •                                                    |
| Duration:                                                                                                    | <ul><li>✓ 0 minute</li></ul>                                                                                                    | ~                                                    |
| Recurring meeti                                                                                                    | ng                                                                                                    | Time Zone: Athens 🗸                                  |
| Meeting ID                                                                                                    |                                                                                                    |                                                      |
| Generate Auton                                                                                                    | natically O Personal Meeting I                                                                                                    | ID 994 941 5615                                      |
| Password                                                                                                    |                                                                                                    |                                                      |
| 🔽 Require meeting                                                                                                    | g password                                                                                                    |                                                      |
|                                                                                                    |                                                                                                    |                                                      |
|                                                                                                    |                                                                                                    |                                                      |
| Video                                                                                                    |                                                                                                    |                                                      |
| Video<br>Host: On On O<br>Audio                                                                                                    | Off Participants: 🗿 On 🔵 C                                                                                                    | Dff                                                  |
| Video<br>Host: On On Audio<br>Telephone<br>Calendar                                                                                                    | Off Participants: On O C                                                                                                    | Off<br>lephone and Computer Audio                    |
| Video<br>Host: On On Audio<br>Telephone<br>Calendar<br>Outlook                                                                                                    | Off Participants: On O C<br>Computer Audio Te<br>Google Calendar                                                                                                    | Off<br>lephone and Computer Audio                    |
| Video<br>Host: On On Audio<br>Telephone<br>Calendar<br>Outlook<br>Advanced Optior                                                                                                    | Off Participants: On O C<br>Computer Audio Te<br>Google Calendar                                                                                                    | Off<br>lephone and Computer Audio                    |
| Video<br>Host: On On Audio<br>Telephone<br>Calendar<br>Outlook<br>Advanced Optior<br>Enable Waiting                                                                                                   | Off Participants: On O C<br>Computer Audio Te<br>Google Calendar                                                                                                    | Off<br>lephone and Computer Audio                    |
| Video<br>Host: ♥ On ♥<br>Audio<br>♥ Telephone<br>♥ Outlook<br>Advanced Optior<br>♥ Enable Waiting<br>♥ Enable Join befo                                                                               | Off Participants: On O C<br>Ocomputer Audio Te<br>Google Calendar                                                                                                    | Off<br>lephone and Computer Audio                    |
| Video<br>Host: On On Audio<br>Telephone<br>Calendar<br>Outlook<br>Advanced Optior<br>Enable Waiting<br>Enable Join befo                                                                               | Off Participants: On O C<br>Computer Audio Te<br>Google Calendar<br>Is ^<br>Room<br>ore host<br>ts upon entry                                                                                      | Off<br>lephone and Computer Audio                    |
| Video<br>Host: On On Audio<br>Telephone<br>Calendar<br>Outlook<br>Advanced Option<br>Enable Waiting<br>Enable Join befo<br>Mute participan<br>Only authentica                                         | Off Participants: On O C<br>Computer Audio Te<br>Google Calendar<br>S ^<br>Room<br>ore host<br>ts upon entry<br>ted users can join: Sign in to Zoom                                                | Off<br>lephone and Computer Audio                    |
| Video<br>Host: On On Audio<br>Telephone<br>Calendar<br>Outlook<br>Advanced Option<br>Enable Waiting<br>Enable Join befo<br>Mute participan<br>Only authentica<br>Automatically re                     | Off Participants: On O C<br>Computer Audio Te<br>Google Calendar<br>Is ^<br>Room<br>ore host<br>ts upon entry<br>ted users can join: Sign in to Zoom<br>ecord meeting on the local computer        | Off<br>lephone and Computer Audio                    |
| Video<br>Host: On On Audio<br>Telephone<br>Calendar<br>Outlook<br>Advanced Optior<br>Enable Waiting<br>Enable Join befo<br>Mute participan<br>Only authentica<br>Automatically re<br>Alternative host | Off Participants: On O C<br>Computer Audio Te<br>Google Calendar<br>Is ^<br>Room<br>ore host<br>ts upon entry<br>ted users can join: Sign in to Zoom<br>ecord meeting on the local computer<br>s:  | Off<br>lephone and Computer Audio                    |
| Video Host: On On O Audio Telephone Calendar Outlook Advanced Option Enable Join befo Mute participan Only authentica Automatically re Alternative host Example joinb                                 | Off Participants: On O C<br>Computer Audio Te<br>Google Calendar<br>Is ^<br>Room<br>ore host<br>ts upon entry<br>ted users can join: Sign in to Zoom<br>ecord meeting on the local computer<br>is: | Off<br>lephone and Computer Audio<br>Other Calendars |

Κατά τη διάρκεια του zoom meeting το κλείδωμα με τους υπάρχοντες συμμετέχοντες γίνεται από την επιλογή «lock meeting» στο παρακάτω παράθυρο

#### Κλείδωμα δωματίου

Μπορούμε να κλειδώσουμε ένα δωμάτιο ώστε να μην συνδεθούν άλλοι από την επιλογή στη γραμμή εργαλείων του Zoom Manage Participants > More > Lock Meeting.

| lute      | All     | Unmute All                      | More 🗸           |
|-----------|---------|---------------------------------|------------------|
| ~         | Mute P  | articipants on En               | try              |
| 1         | Allow F | Participants to Un              | mute Themselves  |
| ✓ Allow P |         | rticipants to Rename Themselves |                  |
|           | Play En | ter/Exit Chime                  |                  |
| ~         | Put Par | ticipants in Waiti              | ng Room on Entry |
|           | Lock N  | leeting                         |                  |

| 09:00 Εξετάσεις Οδοντιατρικής (σύνολο 125 εξεταζόμενοι) |       |                       |  |  |  |
|---------------------------------------------------------|-------|-----------------------|--|--|--|
| Room<br>number                                          | Email | Προκαθορισμένος χώρος |  |  |  |
| 1                                                       |       | Γραφείο 1             |  |  |  |
| 2                                                       |       | 1ος όροφος ΚΕΔΙΠ      |  |  |  |
| 3                                                       |       | Ιατρική Φυσική        |  |  |  |
| 4                                                       |       | Ιατρική Φυσική        |  |  |  |
| 5                                                       |       | 2ος όροφος ΚΕΔΙΠ      |  |  |  |
| 6                                                       |       | 2ος όροφος ΚΕΔΙΠ      |  |  |  |
| 7                                                       |       | Γραφείο 2             |  |  |  |
| 8                                                       |       | Γραφείο 2             |  |  |  |
| 9                                                       |       | Γραφείο 3             |  |  |  |
| 10                                                      |       | Γραφείο 3             |  |  |  |
| 3                                                       |       | Ιατρική Φυσική        |  |  |  |
| 9                                                       |       | Γραφείο 3             |  |  |  |
| 10                                                      |       | Γραφείο 3             |  |  |  |
| XX                                                      |       | Stand by εκτός ΑΠΘ    |  |  |  |

| 11:00 Εξετάσεις Ιατρικής (σύνολο 344 εξεταζόμενοι) |       |                       |  |  |
|----------------------------------------------------|-------|-----------------------|--|--|
| Room                                               | Email | Προκαθορισμένος χώρος |  |  |
| number                                             |       |                       |  |  |
| 1                                                  |       | Γραφείο 1             |  |  |
| 2                                                  |       | 1ος όροφος ΚΕΔΙΠ      |  |  |
| 3                                                  |       | Ιατρική Φυσική        |  |  |
| 4                                                  |       | Ιατρική Φυσική        |  |  |
| 5                                                  |       | 2ος όροφος ΚΕΔΙΠ      |  |  |
| 6                                                  |       | 2ος όροφος ΚΕΔΙΠ      |  |  |
| 7                                                  |       | Γραφείο 2             |  |  |
| 8                                                  |       | Γραφείο 2             |  |  |
| 9                                                  |       | Γραφείο 3             |  |  |
| 10                                                 |       | Γραφείο Αλε3τρά       |  |  |
| 11                                                 |       | Ιατρική Φυσική        |  |  |
| 12                                                 |       | Γραφείο 4             |  |  |
| 13                                                 |       | Γραφείο 4             |  |  |
| 14                                                 |       | Γραφείο 1             |  |  |
| 15                                                 |       | Γραφείο 1             |  |  |
| 16                                                 |       | 1ος όροφος ΚΕΔΙΠ      |  |  |
| 17                                                 |       | 1ος όροφος ΚΕΔΙΠ      |  |  |
| 18                                                 |       | 1ος όροφος ΚΕΔΙΠ      |  |  |
| XX                                                 |       | Stand by εκτός ΑΠΘ    |  |  |

# **09:00 Οδοντιατρική** Εξετάσεις 6/7/2020 Meeting ID: 915 1520 8153 Password: 536947

**11:00 Ιατρική** Εξετάσεις 6/7/2020 Meeting ID: 958 3214 4772 Password: 256118